## How to save wireless settings in client mode

**1.** Click on Profile Settings on the Wireless Settings Menu. Then click on "Add" to add a new profile

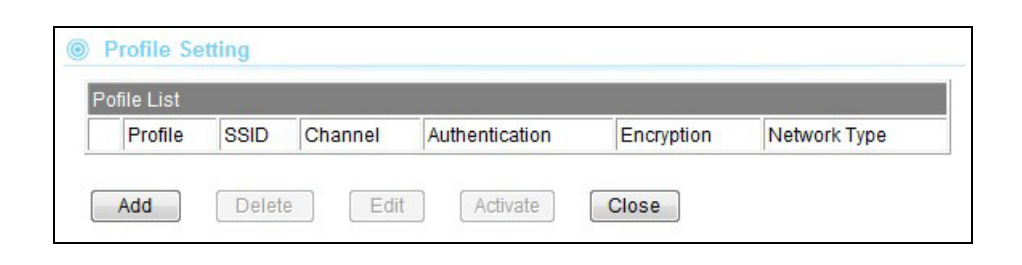

2. On the Add profile page, please enter the information about the remote AP network such as SSID, encryption. Click on "Apply" once finished

| Profile Name       | PROF001                                                                    |
|--------------------|----------------------------------------------------------------------------|
| SSID               | airlive                                                                    |
| Network Type       | Infrastructure                                                             |
| Power Saving Mode  | <ul> <li>CAM (Constantly Awake Mode)</li> <li>Power Saving Mode</li> </ul> |
| RTS Threshold      | Used 2347 (range 1 - 2347, default 2347)                                   |
| Fragment Threshold | Used 2346 (range 256 - 2346, default 2346)                                 |
| Security Mode      | WPA2-Personal 💌                                                            |
| WPA Algorithms     | O TKIP ● AES                                                               |
| Pass Phrase        | (8~63 ASCII or 64 HEX characters                                           |
|                    |                                                                            |

**3.** Once apply the new profile should appear on the list. Select the profile and click on "Activate" button to take effect Only one profile can be activated at a time.

|     | Profile | SSID     | Channel | Authentication | Encryption | Network Type   |
|-----|---------|----------|---------|----------------|------------|----------------|
| ⊙ 🗸 | PROF001 | airlive  | Auto    | WPA2-PSK       | AES        | Infrastructure |
| 0   | PROF002 | airlive2 | Auto    | WPA-PSK        | TKIP       | Infrastructure |